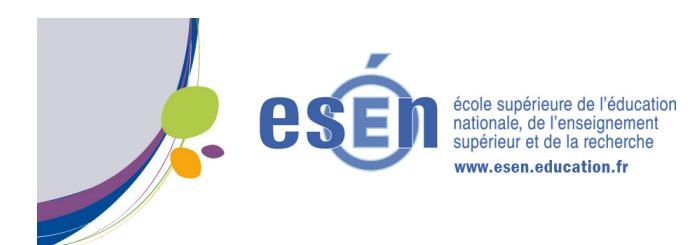

## Plateforme M@gistère

Vous disposez d'une adresse mail professionnelle sous la forme générique [prenom.nom]@ac-[académie].fr. Votre accès à m@gistère s'effectue par l'intermédiaire d'une connexion sécurisée via votre plateforme académique.

1- Ouvrez un navigateur internet et connectez-vous à l'adresse http://magistere.education.fr/.

2- Vous accédez au portail de connexion de M@gistère. Vous pouvez maintenant sélectionner votre domaine académique.

| Imagistere education.fr  Les plus visités *      Débuter avec Firefox      G Messagerie | マ C Q Rechercher ☆ 自 🕴 舎 🗐 🎕 😫 😭                                             |                                                |
|-----------------------------------------------------------------------------------------|------------------------------------------------------------------------------|------------------------------------------------|
|                                                                                         | PAIRE ENTRER L'ÉCOLE BURNE<br>DANS L'ÈRE DU NUMÉRIQUE MARS<br>VECTORISMENTE  | Connectez-vous à votre domaine<br>académique : |
| Découvrez M@gistère                                                                     | Connectez vous à M@gistère<br>Connectez-vous à votre domaine<br>académique : | et Connectez-vous                              |
|                                                                                         | 1- Sélectionnez votre<br>académie.                                           |                                                |
|                                                                                         | 2- Connectez-vous.                                                           |                                                |

3- Vous allez maintenant vous identifier sur votre domaine académique en sélectionnant l'option « Connectez-vous sur ARENA ».

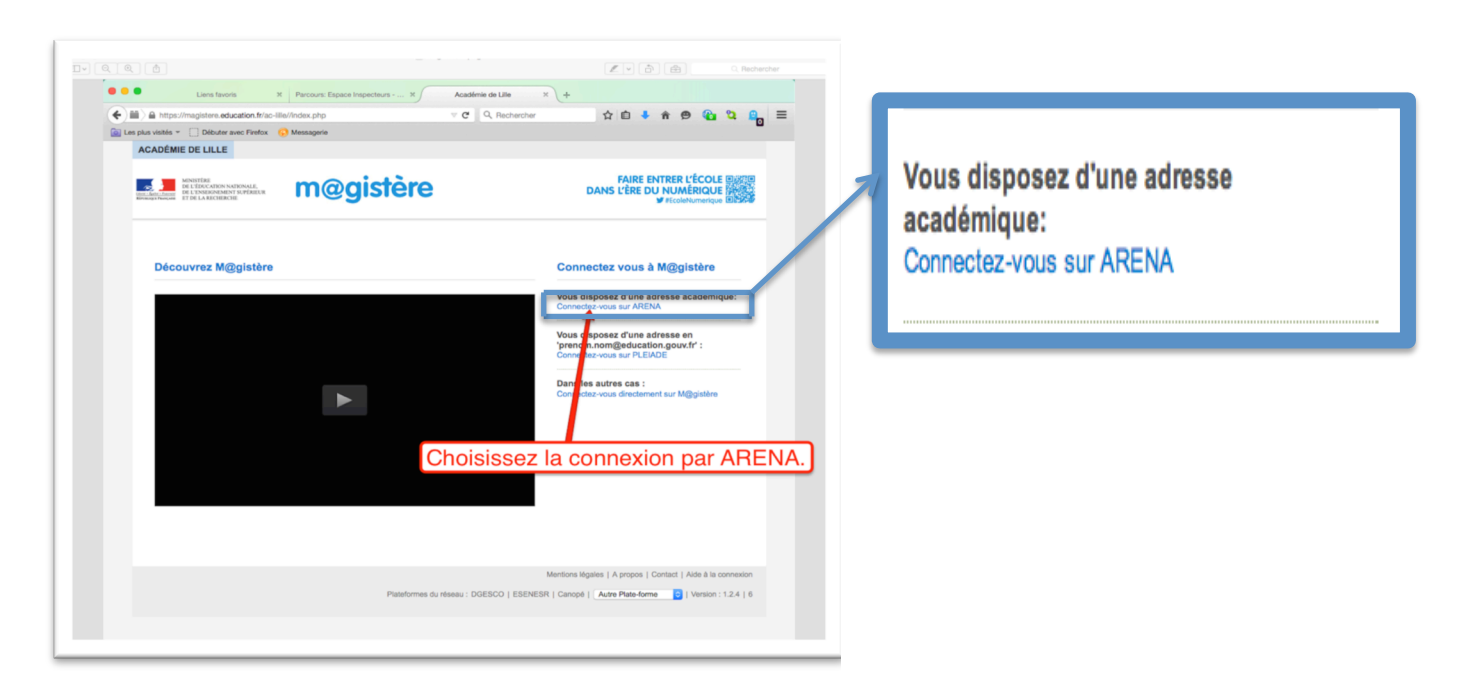

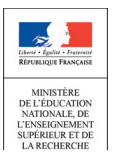

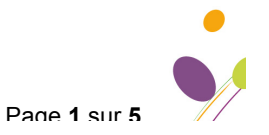

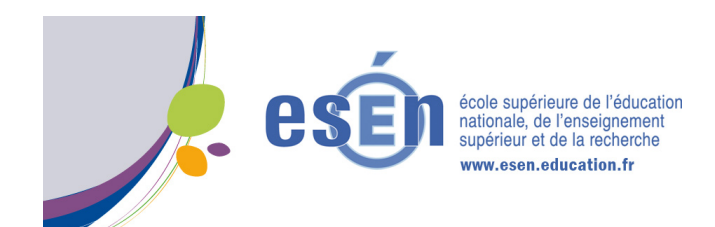

4- Sur votre espace académique, identifiez-vous avec vos identifiant et mot de passe de messagerie électronique.

| ) (a) Higgs induite and die Argensonnei bontaklingen hetel<br>Las plas stells ← Diebuter ander Friedur (e) Messagene<br>Diebuter ander Friedur (e) Messagene<br>Diebute                                 | Identifiant : | Mot de passe : | Connexion |
|----------------------------------------------------------------------------------------------------|---------------|----------------|-----------|
| 1- Indiquez votre identifiant<br>de messagerie électronique.                                                                                                    |               |                |           |
| Extrast Australia                                                                                                    |               |                |           |
| BENTRUE SUIL L'ORTAL.<br>Prode in Nozaria La royana<br>Versonal Bicharge des statistics<br>des conservations de la conservation<br>de la conservation de la conservation<br>de la conservation de la conservation<br>de la conservation de la conservation<br>de la conservation<br>de la |               |                |           |
| affabar pisa d'actualités                                                                                                    |               |                |           |
| Les liens utiles Service Public Legitrance Premier Ministre Site officiel de la France                                                                                                    |               |                |           |

5- Sélectionnez « Applications » puis « Formation à distance ».

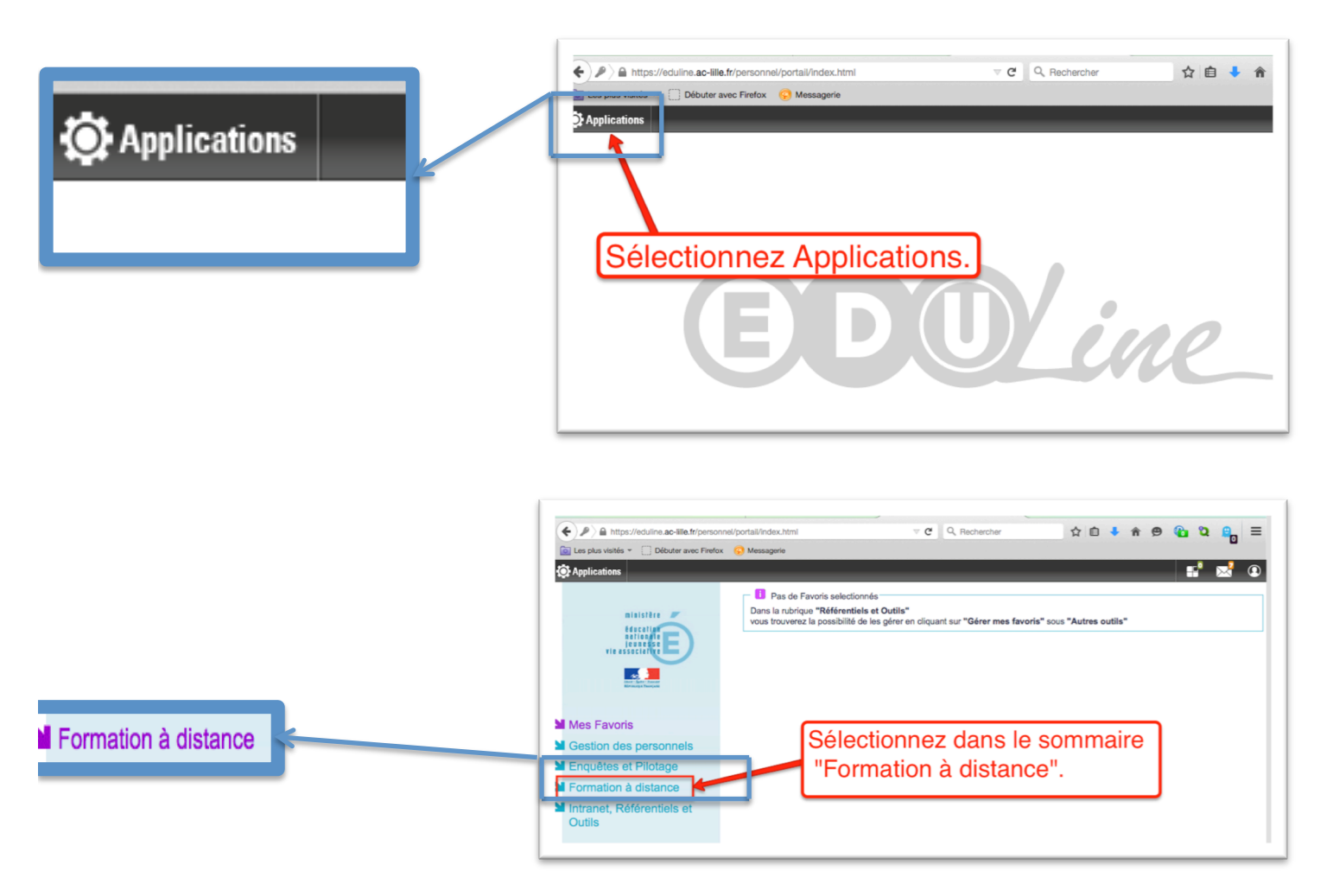

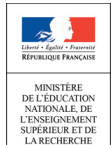

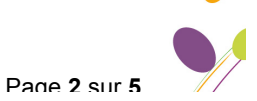

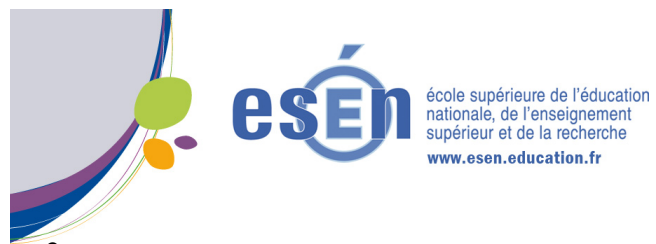

6- Sélectionnez enfin « M@gistère ».

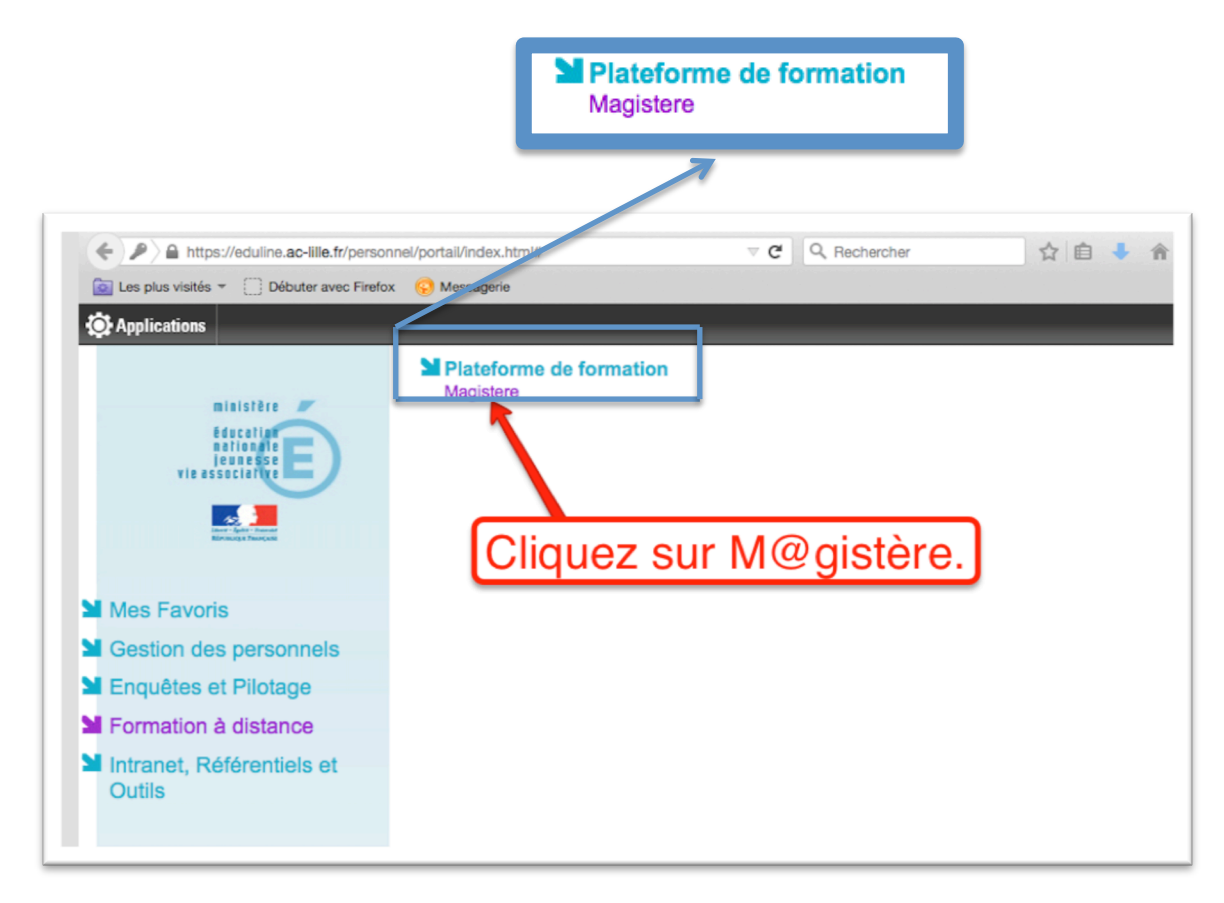

7- Vous êtes maintenant sur la plateforme M@gistère de votre académie.

| ACADÉMIE DE LILLE                                                                                                    | Cecile Laloux (Déconnexio                | on) 🖸 🛛 16           | Rechercher                    | Support Aide                                                                                                    |
|----------------------------------------------------------------------------------------------------|------------------------------------------|----------------------|-------------------------------|----------------------------------------------------------------------------------------------------|
| CHART FRANCIS<br>Information Francis<br>Binnings Pranciss<br>Binnings Pranciss<br>Binnings Pranci | m@gistère                                |                      | FAIRE ENTI<br>DANS L'ÈRE DU N |                                                                                                    |
| Découvrir<br>votre plateforme<br>UNE ÉCOLE POUR LES<br>VALEURS DE LA<br>RÉPUBLIQUE                                                                                                    | Bienvenue sur Linger                     | a plateforme de form | ation de l'académie de L      | ille                                                                                                    |
| Vous êtes<br>de votre a                                                                                                    | sur la plateforme M<br>cadémie.          | l@gistè              |                               | Atom dar<br>Marine Marine<br>Marine<br>Marine |
| Autos espace encaurement                                                                                                    | Nous vous souhaitons une bonne formation |                      | 20 million (10                |                                                                                                    |
| RÉGLAGES                                                                                                    | L'équipe M@gistère Lille                 |                      |                               | Signature III +<br>Profitation III +<br>Notice                                                                                                    |
| + Réglages de mon profil                                                                                                    | Se Former Former Concevoir               |                      |                               | æ                                                                                                    |
|                                                                                                    |                                          |                      |                               |                                                                                                    |

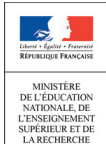

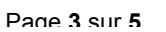

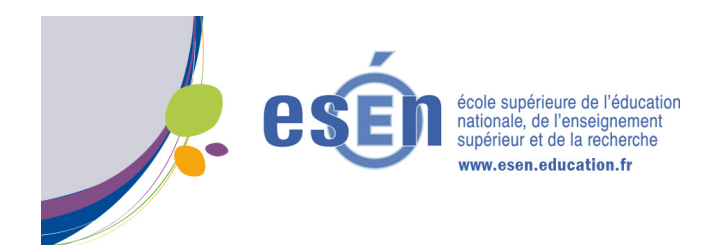

8- Connectez sur la plate forme M@gistère de la DGESCO en sélectionnant en bas de page « DGESCO» et en cliquant sur le lien.

| « L'École change avec le numérique » : un des grands axes de la loi de Refondation de l'École — Le ministère de l'Éducation nationale, de l'Enseignement supérieur et de la recherche s'est doté d'une stratégie ambitieuse visant à faire du numérique un facteur de réduction des inégalités. Améliorer l'efficacité des apprentissages, lutter contre le décrochage, développer la créativité de tous et mieux préparer les enfants à vivre et à travailler en citoyens autonomes et responsables dans la société de demain constituent les grands axes de cette ambition. La loi d'orientation du 8 juillet 2013 instaure le service public du numérique éducatif, dont la mission est d'organiser et de stimuler une offre de contenus et de services numériques de qualité à destination de l'ensemble de la communauté éducation, en mettant en synergie tous le deux (DNE), créée au mois de mars 2014, a pour rôle de piloter la mise en place et le déploiement de ces nouvelles dispositions, en mettant en synergie tous le deux de la mois de mars 2014, a pour rôle de piloter la mise en place et le déploiement de ces nouvelles dispositions. |
|----------------------------------------------------------------------------------------------------|
| Cliquez pour accèder à la plate forme M@gistère de la DGESCO.                                                                                                    |
| Mentions légales   A propos   Contact   Aide à la connexion                                                                                                    |
| Plateformes du réseau DGESCO ESENESR   Canopé   Autre Plate-forme 😒   Version : 1.3.1   4                                                                                                    |
|                                                                                                    |

9- Vous accédez alors à la plateforme M@gistère de la DGESCO.

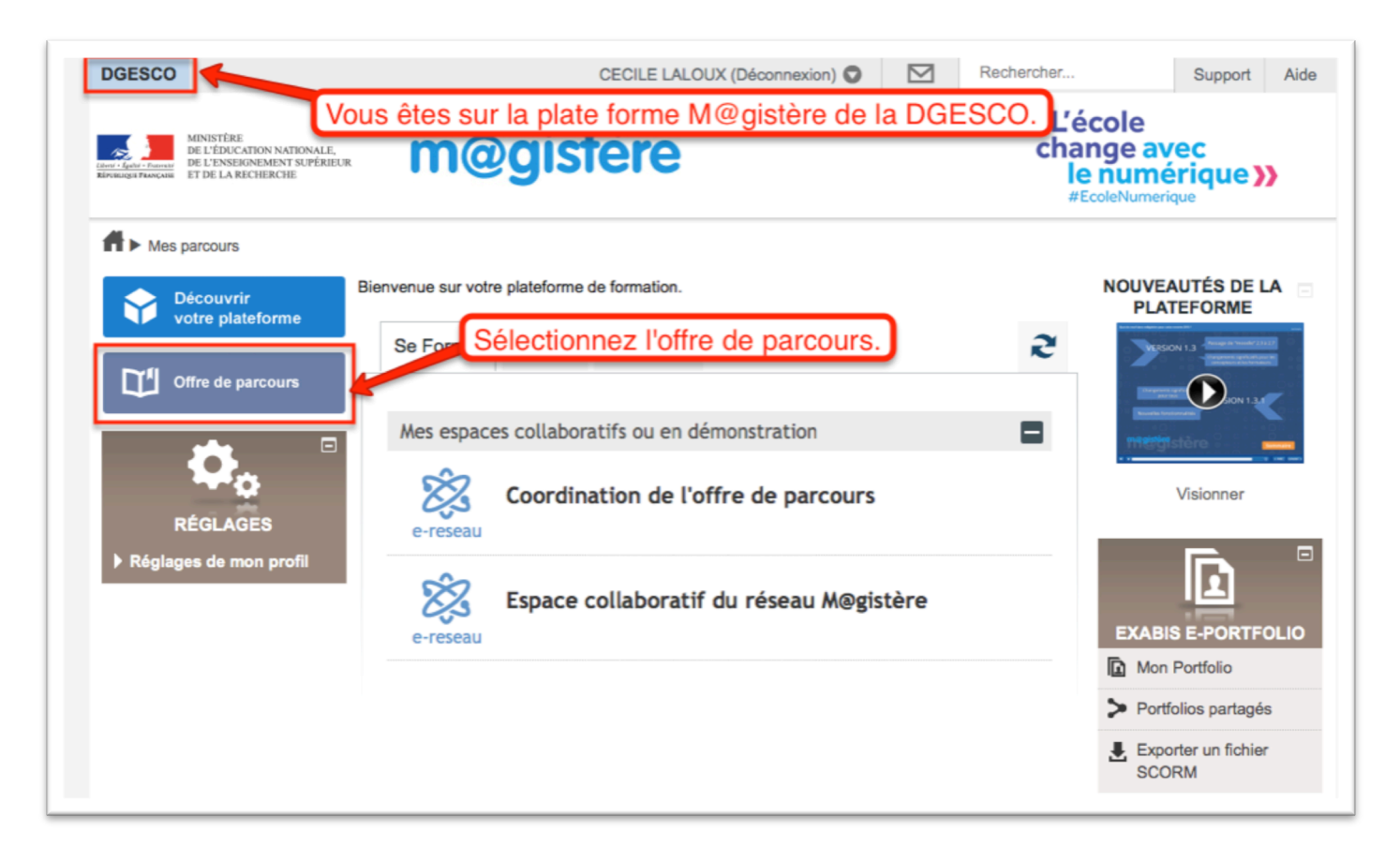

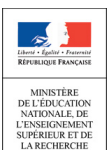

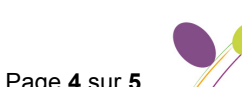

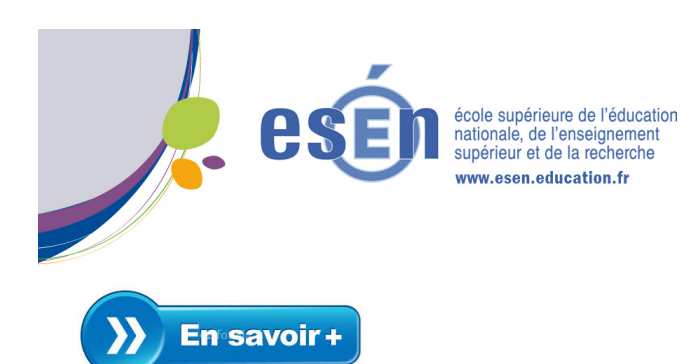

Pour plus d'information sur les modalités de connexion à M@gistère :

- Des tutoriels vidéo sont disponibles sur le site internet de l'ESENESR.
  - Voir plus particulièrement le didacticiel « Connexion à M@gistère avec une adresse académique ».

En cas de difficulté ou pour toute information complémentaire sur les modalités de connexion à M@gistère, vous pouvez contacter le support technique M@gistère de l'ESENESR.

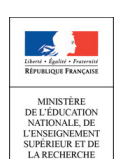

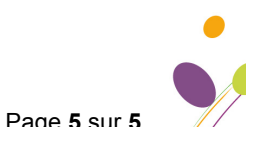